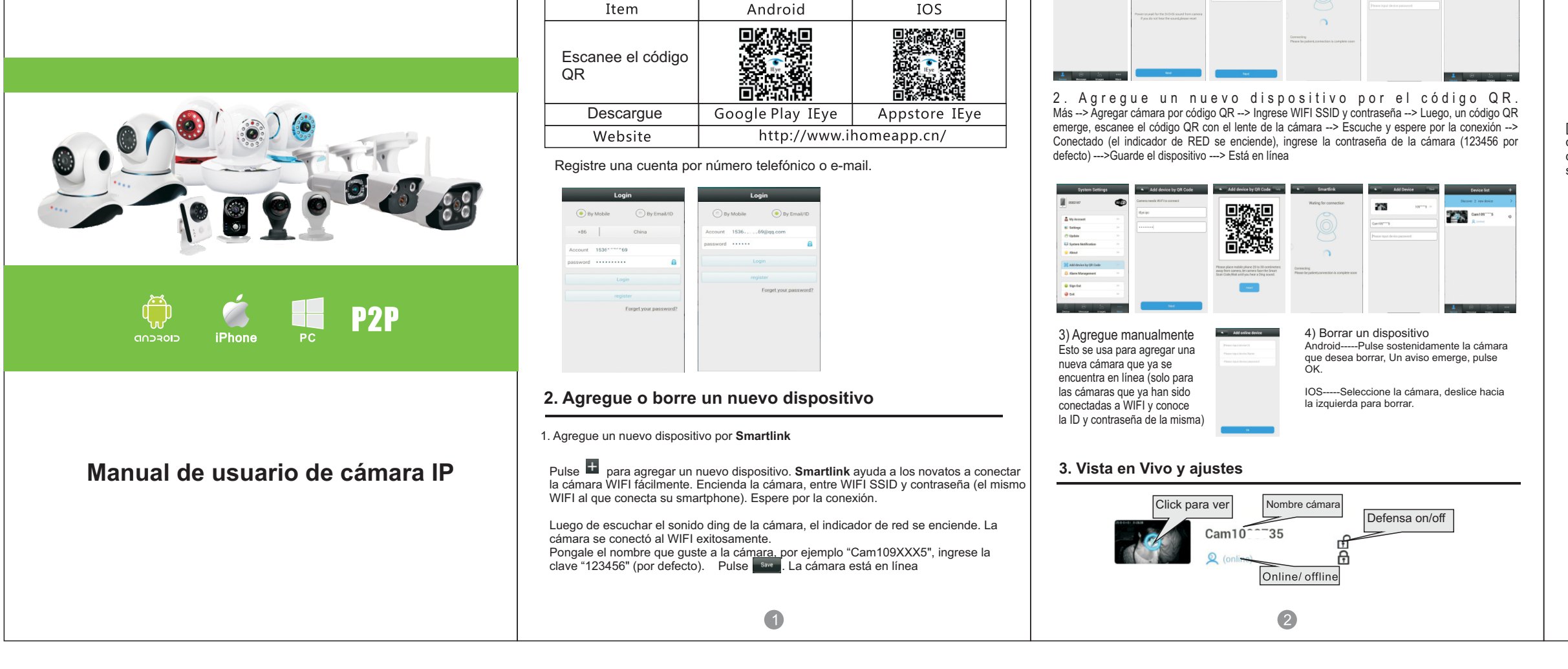

### 1. Descargue la APP "IEye", Instálela y regístrese

Device list +

Add device by QR Code

25

### Haga Click para ver en Vivo

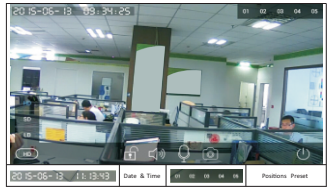

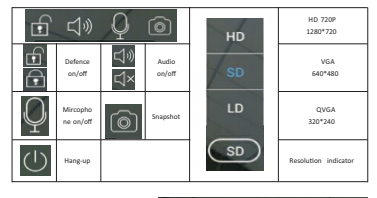

Atención: Colocarlo en preset es una función muy práctica [NO rote la cabeza de la cámara a mano]. Gire la cabeza set the current position for the preset? de la cámara en la app del teléfono para ubicarla donde desee, luego pulse el botón 1, pulse OK. La cámara puede soportar 5 posiciones prefijadas.

### 4. Ajustes generales

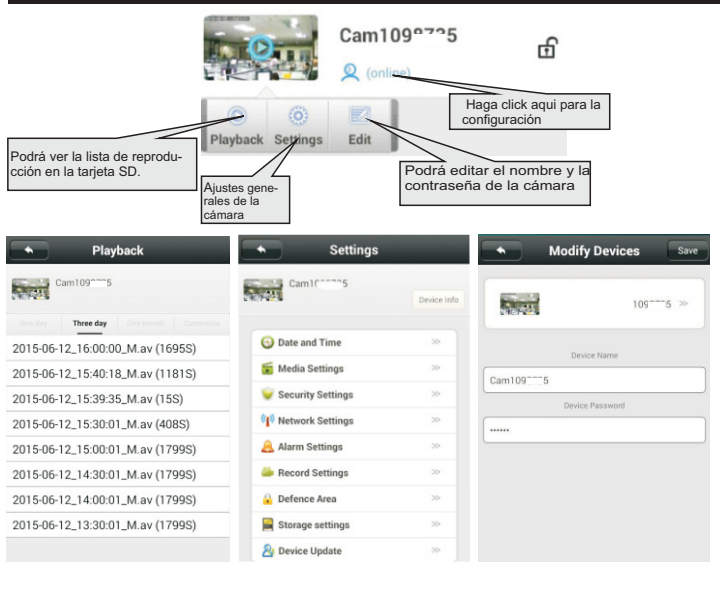

3

|                                                                                                    | Ajustes                                                                                                    | Generales                                                                                                    |                                        |
|----------------------------------------------------------------------------------------------------|----------------------------------------------------------------------------------------------------|----------------------------------------------------------------------------------------------------|----------------------------------------|
| Date and Time<br>Fecha y Hora<br>Seleccione la fecha<br>y hora, pulse "Aplicar"<br>Atención: la hora<br>incorrecta puede<br>afectar la función<br>de grabado.                                                                                                    | Figure Media Settings<br>Ajustes Multimedia                                                                                                    | Security Settings<br>Ajustes de Seguridad<br>Cambie la clave del<br>administrador, Fije<br>la clave de la visita<br>(permite solo ver,<br>escuchar y hablar<br>no cambiar ajustes<br>o ver grabaciones | (1) Network Settings<br>Ajustes de Red |
| Date and Time           Descriptions         Device set           Date and Time         Device set           Year         Main         Day         Hoar         Main           2016         6         12         8         31           2016         6         13         9         32           2016         7         14         18         23           Apply         2016-05/13 0/32         2016         7         30         30 | Media Settings  Media Settings  Control - 35  Were   Were  Were  Means  Means | Security Settings                                                                                                    |                                        |

## 5. Ajustes de Alarma

#### 1) Area de Defensa

Programar con otros detectores de alarma

La cámara puede soportar como máximo.64 canales de detectores de alarma

inalámbricos. Todos los detectores externos deben programar el código con la cámara antes de su uso normal.

Por ejemplo, para configurar un sensor de la puerta como la primera detección de la sala, elegir la sala, hacer click en el botón "1", pulse "OK" el código. Activar el sensor de la puerta, la cámara recuerda el código y la programación se realiza correctamente. Hay un<sup>™</sup> azul a la izquierda del botón "1".

El binding prefijado se puede hacer aquí. Pulse el botón "OK" y coloque el sensor de la puerta en la posición 1. Esto significa que el sensor de la puerta está configurado para estar en la posición 1 prefijado.

4

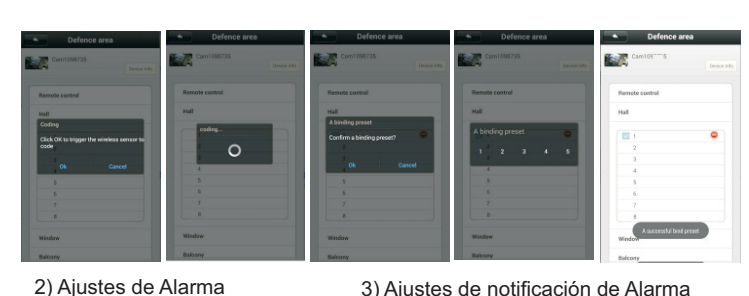

3) Ajustes de notificación de Alarma

| 15            |                                 | More               | Settings |               |
|---------------|---------------------------------|--------------------|----------|---------------|
|               | [ Android ] Permite Vibracio    | in, Tono de Alarma |          |               |
|               | Ajustar tono de atarma. No disp | sindhe para (ICIS) |          |               |
| 20            | InComing Vibrate                |                    |          |               |
|               | InComing Ring                   | •                  |          |               |
| 593§qt.c., 30 | Alarm Vibrate                   |                    |          |               |
|               | Alarm Ring                      |                    |          | Notifications |
|               | InComing Ring                   | Dream >>           |          |               |
|               | Alarm Ring                      | Proukkale >>       |          |               |
| 0.            | Notification Bar Icon           |                    |          |               |
|               | Automatically Start             |                    |          |               |

4) Si la notificación se ajusta correctamente pero no se recibe mensaje de la alarma, verifique lo siguiente:

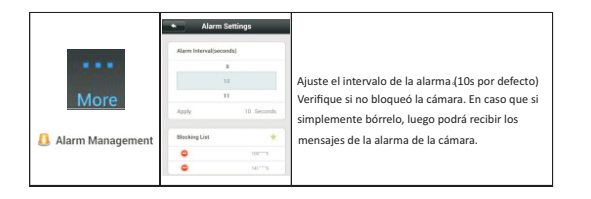

### 6. Aiustes de Grabación

Alarm Settin Cam109\*\*\*\*5

Alarm push ID

Motion Detection

Buzzer Buzzer Time/minute

Alarm outh Email 15351

●1 ◎2

Conecte la tarjeta SD cuando la cámara está apagada. Normalmente la tarjeta SD tiene capacidad 8-32GB, máximo de 128 GB (Si la capacidad de la tarjeta SD está por encima de 32 GB, formatee la tarjeta SD en la PC como FAT32). Tarieta SD insertada y en funcionamiento ---- las luces de la grabación se enciende. Grabación ----- el indicador de grabación parpadea.

5

|                                                                             | Recording Settings                                                                                                    | Recording Settings                                                                                                    | Becording Settings                                                                                                    |
|-----------------------------------------------------------------------------|----------------------------------------------------------------------------------------------------|----------------------------------------------------------------------------------------------------|----------------------------------------------------------------------------------------------------|
| Ecord Settings<br>Manual Recording<br>Narm Recording<br>icheduled Recording | Read Type<br>Constraining<br>Constraining<br>Const | Interacting<br>Conservations<br>Conservations<br>Conservations<br>Interactions<br>Conservations<br>Conservat | Next Spar           Or exact Start Spar           Or Execution Spars           Or Execution Spars |
| Storage settings                                                            |                                                                                                    | Strap tellspi<br>Strap tellspi<br>Strate spanie (1828<br>Strate spanie (1828<br>Strate spanie (1828<br>Strate spanie (1828<br>Strate spanie (1828)<br>Strate spanie (1828)                                                                                                    |                                                                                                    |

### 7. Actualización del dispositivo

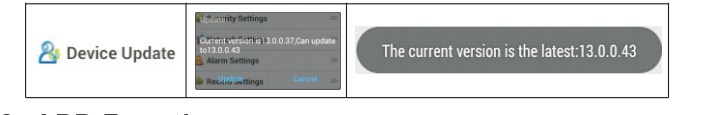

# 8. APP Functions

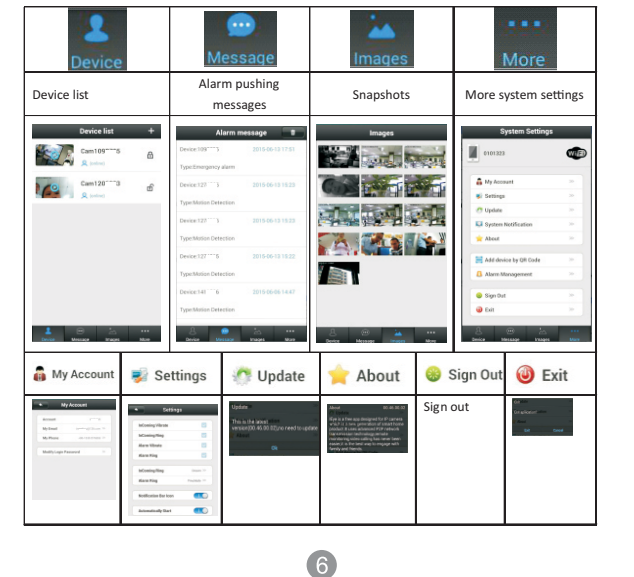

# 9. Preguntas frecuentes

1). No encuentro la cámara en algunos LAN? Asegúrese que el teléfono y la cámara están conectados al mismo router.

2). La cámara no puede grabar?

Formatee la tarjeta SD en la APP del teléfono o extraiga la tarjeta SD y formateela en el de PC: Después enchufe la tarieta SD. Si el indicador de grabación está apagado, significa que hay algo malo con la propia tarjeta SD. Apague la cámara cuando enchufe o saguer la tarjeta SD.

3). El escaneo de código QR no funciona?

Compruebe si la cámara se enfrenta directamente al código QR, y luego coloque el teléfono.

4). Lista de cámaras se muestra fuera de línea? Compruebe si la cámara está conectada correctamente a la red. La cámara debe conectarse al router, no directamente al módem.

5). Lista de cámaras muestra 🛈

Én primer lugar comprobar si el indicador de red está encendido. Si no, significa que la cámara no está conectada a la red.

En segundo lugar comprobar si se introduce la contraseña correcta.

6). Olvide la contraseña de la cámara?

Hay un aquiero de reinicio en la parte inferior de la cámara. Restablece la cámara, la cámara restaura la contraseña por defecto "123456".

7). La APP del teléfono móvil "IEye" y CMS en PC que no pueden acceder a la cámara al mismo tiempo?

Una cuenta de APP puede ser utilizado por un solo usuario a la vez. Registre más cuentas para múltiples usuarios.

8). No puede recibir correos electrónicos de alarma? Compruebe si los correos electrónicos están en la carpeta de correo no deseado.

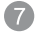